## Define Character Limit 1.58

User profiles for which you have enabled the **Reply with Canned Responses** feature are not able to create and send custom messages. Therefore, it will overwrite all character limits you may have defined for the same User profile. Do not enable the Canned Responses feature if you want to define Character Limits for any specific user profile.

- 1. Log in to Salesforce and access SMS-Magic Converse.
- 2. Click the **Converse Settings** tab.

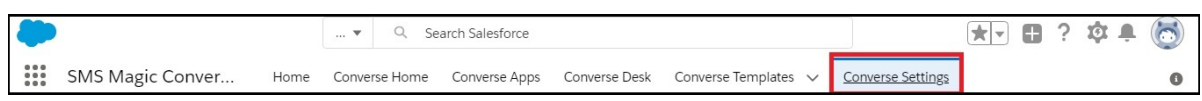

- 3. Select the **Conversations** section.
- 4. Click General Settings tab.

| Converse Desk Layouts Message Settings General Settings     Reply Using Canned Responses (Only Templates) Enable     Select from the list of response templates to send as a reply.     USER/PROFILE <ul> <li>REPLY USING CANNED</li> <li>ACTION</li> </ul> Character Limit Of A Message Select limit of characters in a message.    Character Limit Of A Message Select limit of characters in a message.   USER/PROFILE <ul> <li>CHARACTER LIMIT OF A MESSAGE</li> <li>ACTION</li> </ul> Create New    Screen-Magic Mobile Media Pvt Ltd 700    Enable Custom: Marketing Profile Values Screen-Magic Mobile Media Pvt Ltd Yes Toringure CRM Actions elect the CRM actions for each object in the list. OBJECTS CRM ACTION CRM ACTION    Castom: Marketing Profile Ves Control Castom: Grant CRM Actions elect the CRM actions for each object in the list. OBJECTS CRM ACTION Enable Contact Vew Record, Edit Record, New Task, New Event, New Opportunity, New Case, View Record Contact Vew Record, Edit Record, New Task, New Event, New Opportunity, New Case Opportunity View Record, Edit Record, New Task, New Event, New Opportunity, New Case Opportunity View Record, Edit Record, New Task, New Event, New Opportunity, New Case Opportunity View Record, Edit Record, New Task, New Event, New Opportunity, New Case Opportunity View Record, Edit Record, New Task, New Event, New Opportunity, New Case Opportunity View Record, Edit Record, New Task, New Event, New Opportunity New Lead Opportunity View Record, Edit Record                                                                                                    | Converse Desk Layouts Message Settings   General Settings     Reply Using Canned Responses (Only Templates)   Select from the list of response templates to send as a reply.     USER/PROFILE       Character Limit Of A Message Select limit of characters in a message.     Character Limit Of A Message Select limit of characters in a message.     Character Limit Of A Message Select limit of characters in a message.  Character Limit Of A Message Select limit of characters in a message.     Character Limit Of A Message Select Ide Media Pvt Ltd 700  Custom: Marketing Profile 500      templo A Message while in a conversation.  Enable  Custom: Marketing Profile Yes  Custom: Marketing Profile Yes  Custom: Marketing Profile Yes Custom: Marketing Profile Yes Custom: Marketing Prof                                                                                                    |                                                                                                    | conversations for                                                                                                    | users and user profiles in the organization.                                                                                                    |                                                       |
|----------------------------------------------------------------------------------------------------|----------------------------------------------------------------------------------------------------|----------------------------------------------------------------------------------------------------|----------------------------------------------------------------------------------------------------|----------------------------------------------------------------------------------------------------|-------------------------------------------------------|
| Reply Using Canned Responses (Only Templates)<br>Select from the list of response templates to send as a reply.<br>USER/PROFILE                                                                                                    | Reply Using Canned Responses (Only Templates) Enable   Select from the list of response templates to send as a reply. Create New   USER/PROFILE <ul> <li>REPLY USING CANNED</li> <li>ACTION</li> </ul> Character Limit Of A Message <li>Select limit of characters in a message.</li> Luser/PROFILE <ul> <li>Character Limit Of A Message</li> <li>Select Mobile Media Pvt Ltd</li> <li>700</li> <li>Custom: Marketing Profile</li> <li>500</li> </ul> Internal Note Enable   Lisw for sending private messages while in a conversation.   USER/PROFILE <ul> <li>INTERNAL NOTE</li> <li>ACTION</li> </ul> Screen-Magic Mobile Media Pvt Ltd Yes   Custom: Marketing Profile Yes   Custom: Marketing Profile Yes   Custom: Marketing Profile Yes   Custom: Marketing Profile Yes   Custom: Marketing Profile Yes   Custom: Marketing Profile Yes   Custom: Marketing Profile Yes   Custom: Marketing Profile Yes   Custom: Marketing Profile Yes   Custom: Marketing Profile Yes   Custom: CRM Actions Enable   celect the CRM actions for each object in the list.   OBJECTS CRM ACTION   Lead Edit Record, New Task, New Event, New Opportunity, View Record, Convert Lead   Account Edit Record, New Task, New Event, New Opportunity, New Costact, New Case, View Record, Contact   Opportunity View Record, Edit Record, New Task, New Event, New Opportunity, New Case   Opportunity View                                                                                                    | onverse Desk Layouts M                                                                                                    | lessage Settings                                                                                                    | General Settings                                                                                                    |                                                       |
| USER/PROFILE                                                                                                    | USER/PROFILE                                                                                                    | Reply Using Canned Respor<br>Select from the list of respo                                                                                                    | nses (Only Templa<br>onse templates to                                                                                                    | tes)<br>send as a reply.                                                                                                    | Enable 🚺                                              |
| Character Limit Of A Message<br>Select limit of characters in a message.<br>USER/PROFILE CHARACTER LIMIT OF A MESSAGE ACTION<br>Screen-Magic Mobile Media Pvt Ltd 700<br>Custom: Marketing Profile 500<br>termal Note<br>Ilow for sending private messages while in a conversation.<br>USER/PROFILE INTERNAL NOTE ACTION<br>Screen-Magic Mobile Media Pvt Ltd Yes<br>Custom: Marketing Profile Ves<br>onfigure CRM Actions<br>elect the CRM actions for each object in the list.<br>OBJECTS CRM ACTION<br>Lead Edit Record, New Task, New Event, New Opportunity, New Contact, New Case, View Record<br>Account Edit Record, New Task, New Event, New Opportunity, New Case<br>Opportunity View Record, Edit Record, New Task, New Event, New Opportunity, New Case<br>Opportunity View Record, Edit Record, New Task, New Event, New Opportunity, New Case<br>Opportunity View Record, Edit Record, New Task, New Event, New Opportunity, New Case<br>Opportunity View Record, Edit Record, New Task, New Event, New Opportunity, New Case<br>Opportunity View Record, Edit Record, New Task, New Event, New Opportunity, New Case<br>Opportunity View Record, Edit Record, New Task, New Event, New Opportunity<br>Unkown New Lead                                                                                                    | Character Limit Of A Message<br>Select limit of characters in a message.<br>USER/PROFILE CHARACTER LIMIT OF A MESSAGE ACTION<br>Screen-Magic Mobile Media Pvt Ltd 700<br>Custom: Marketing Profile 500<br>tternal Note<br>Ilow for sending private messages while in a conversation.<br>USER/PROFILE INTERNAL NOTE ACTION<br>Screen-Magic Mobile Media Pvt Ltd Yes<br>Custom: Marketing Profile Yes<br>custom: Marketing Profile Yes<br>custom: Marketing Profile Yes<br>custom: Marketing Profile Yes<br>custom Screen-Chagic Mobile Media Pvt Ltd Yes<br>Custom: Marketing Profile Yes<br>custom: Marketing Profile Yes<br>custom: Yes<br>custom: Marketing Profile Yes<br>custom: Yes<br>custom: | USER/PROFILE                                                                                                    | ~                                                                                                    | REPLY USING CANNED V ACTION                                                                                                    | Create New                                            |
| USER/PROFILE CHARACTER LIMIT OF A MESSAGE CATION<br>Screen-Magic Mobile Media Pvt Ltd 700<br>Custom: Marketing Profile 500<br>Ternal Note<br>Ilow for sending private messages while in a conversation.<br>USER/PROFILE VINTERNAL NOTE ACTION<br>Screen-Magic Mobile Media Pvt Ltd Yes<br>Custom: Marketing Profile Yes<br>Custom: Marketing Profile Yes<br>Configure CRM Actions<br>ielect the CRM actions for each object in the list.<br>OBJECTS CRM ACTION<br>Lead Edit Record, New Task, New Event, New Opportunity, New Contect, New Case, View Record<br>Contact View Record, Edit Record, New Task, New Event, New Opportunity, New Case<br>Opportunity View Record, Edit Record, New Task, New Event, New Opportunity, New Case<br>Opportunity View Record, Edit Record, New Task, New Event, New Opportunity, New Case<br>Opportunity View Record, Edit Record, New Task, New Event, New Opportunity, New Case<br>Opportunity View Record, Edit Record, New Task, New Event, New Opportunity, New Case<br>Opportunity View Record, Edit Record, New Task, New Event, New Opportunity, New Case<br>Opportunity View Record, Edit Record, New Task, New Event, New Opportunity, New Case<br>Opportunity View Record, Edit Record, New Task, New Event, New Opportunity<br>Unkown New Lead                                                                                                    | USER/PROFILE CHARACTER LIMIT OF A MESSAGE V ACTION<br>Screen-Magic Mobile Media Pvt Ltd 700<br>Custom: Marketing Profile 500<br>Ternal Note<br>Ilow for sending private messages while in a conversation.<br>USER/PROFILE VINTERNAL NOTE ACTION<br>Screen-Magic Mobile Media Pvt Ltd Yes<br>Custom: Marketing Profile Yes<br>Custom: Marketing Profile Yes<br>Configure CRM Actions<br>ielect the CRM actions for each object in the list.<br>OBJECTS CRM ACTION ACTION<br>Lead Edit Record, New Task, New Event, New Opportunity, View Record V<br>Contact View Record, Edit Record, New Task, New Event, New Opportunity, New Case<br>Opportunity View Record, Edit Record, New Task, New Event, New Opportunity, New Case<br>Opportunity View Record, Edit Record, New Task, New Event, New Opportunity, New Case<br>Opportunity View Record, Edit Record, New Task, New Event, New Opportunity, New Case<br>Opportunity View Record, Edit Record, New Task, New Event, New Opportunity, New Case<br>Opportunity View Record, Edit Record, New Task, New Event, New Opportunity, New Case<br>Opportunity View Record, Edit Record, New Task, New Event, New Opportunity, New Case<br>Opportunity View Record, Edit Record, New Task, New Event, New Opportunity<br>Unkown New Lead                                                                                                    | Character Limit Of A Messa<br>Select limit of characters in                                                                                                    | ige<br>a message.                                                                                                    |                                                                                                    | Enable                                                |
| Screen-Magic Mobile Media Pvt Ltd 700 Custom: Marketing Profile 500   termal Note Itermal Note I | Screen-Magic Mobile Media Pvt Ltd 700 Custom: Marketing Profile 500 Termal Note Ilow for sending private messages while in a conversation. USER/PROFILE VINTERNAL NOTE ACTION Screen-Magic Mobile Media Pvt Ltd Yes Custom: Marketing Profile Yes Custom: Marketing Profile Yes Custom: Marketing Profile Yes Configure CRM Actions ielect the CRM actions for each object in the list. OBJECTS CRM ACTION ACTION Lead Edit Record, New Task, New Event, New Opportunity, View Record, Convert Lead Account Edit Record, New Task, New Event, New Opportunity, New Case, View Record Contact View Record, Edit Record, New Task, New Event, New Opportunity, New Case Opportunity View Record, Edit Record, New Task, New Event, New Opportunity, New Case Opportunity View Record, Edit Record, New Task, New Event, New Opportunity, New Case Opportunity View Record, Edit Record, New Task, New Event, New Opportunity, New Case Opportunity View Record, Edit Record, New Task, New Event, New Opportunity, New Case Opportunity View Record, Edit Record, New Task, New Event, New Opportunity, New Case Opportunity View Record, Edit Record, New Task, New Event, New Opportunity, New Case Opportunity View Record, Edit Record, New Task, New Event, New Opportunity, New Case Opportunity View Record, Edit Record, New Task, New Event, New Opportunity Onkown New Lead                                                                                                    | JSER/PROFILE                                                                                                    | ✓ CI                                                                                                    | HARACTER LIMIT OF A MESSAGE 🗸 ACTION                                                                                                    | Create New                                            |
| Custom: Marketing Profile 500<br>Termal Note<br>Ilow for sending private messages while in a conversation.<br>USER/PROFILE INTERNAL NOTE ACTION<br>Screen-Magic Mobile Media Pvt Ltd Yes<br>Custom: Marketing Profile Yes<br>Custom: Marketing Profile Yes<br>Configure CRM Actions<br>elect the CRM actions for each object in the list.<br>OBJECTS CRM ACTION ACTION<br>Lead Edit Record, New Task, New Event, New Opportunity, View Record, Convert Lead<br>Account Edit Record, New Task, New Event, New Opportunity, New Case, View Record<br>Contact View Record, Edit Record, New Task, New Event, New Opportunity, New Case<br>Opportunity View Record, Edit Record, New Task, New Event, New Opportunity, New Case<br>Opportunity View Record, Edit Record, New Task, New Event, New Opportunity, New Case<br>Opportunity View Record, Edit Record, New Task, New Event, New Opportunity, New Case<br>Opportunity View Record, Edit Record, New Task, New Event, New Opportunity, New Case<br>Opportunity View Record, Edit Record, New Task, New Event, New Opportunity, New Case                                                                                                    | Custom: Marketing Profile 500<br>Termal Note<br>Ilow for sending private messages while in a conversation.<br>USER/PROFILE VINTERNAL NOTE ACTION<br>Screen-Magic Mobile Media Pvt Ltd Yes<br>Custom: Marketing Profile Yes<br>Custom: Marketing Profile Yes<br>Custom: Marketing Profile Yes<br>Configure CRM Actions<br>elect the CRM actions for each object in the list.<br>OBJECTS V CRM ACTION VACTION<br>Lead Edit Record, New Task, New Event, New Opportunity, View Record, Convert Lead<br>Account Edit Record, New Task, New Event, New Opportunity, New Case, View Record<br>Contact View Record, Edit Record, New Task, New Event, New Opportunity, New Case<br>Opportunity View Record, Edit Record, New Task, New Event, New Opportunity<br>Unkown New Lead                                                                                                    | Screen-Magic Mobile Media P                                                                                                    | Pvt Ltd 70                                                                                                    | 0                                                                                                    |                                                       |
| Iternal Note<br>Ilow for sending private messages while in a conversation.<br>USER/PROFILE VINTERNAL NOTE ACTION<br>Screen-Magic Mobile Media Pvt Ltd Yes<br>Custom: Marketing Profile Yes<br>onfigure CRM Actions<br>elect the CRM actions for each object in the list.<br>OBJECTS CRM ACTION ACTION<br>Lead Edit Record, New Task, New Event, New Opportunity, View Record, Convert Lead<br>Account Edit Record, New Task, New Event, New Opportunity, New Case, View Record<br>Contact View Record, Edit Record, New Task, New Event, New Opportunity, New Case<br>Opportunity View Record, Edit Record, New Task, New Event, New Opportunity<br>Unkown New Lead                                                                                                    | Iternal Note<br>Ilow for sending private messages while in a conversation.<br>USER/PROFILE VINTERNAL NOTE VACTION<br>Screen-Magic Mobile Media Pvt Ltd Yes<br>Custom: Marketing Profile Yes<br>onfigure CRM Actions<br>elect the CRM actions for each object in the list.<br>OBJECTS CRM ACTION CARACTION<br>Lead Edit Record, New Task, New Event, New Opportunity, View Record, Convert Lead<br>Account Edit Record, New Task, New Event, New Opportunity, New Contact, New Case, View Record<br>Contact View Record, Edit Record, New Task, New Event, New Opportunity, New Case<br>Opportunity View Record, Edit Record, New Task, New Event, New Opportunity<br>Unkown New Lead                                                                                                    | Custom: Marketing Profile                                                                                                    | 50                                                                                                    | 0                                                                                                    |                                                       |
| Iternal Note Illow for sending private messages while in a conversation. USER/PROFILE  VINTERNAL NOTE VACTION Create New Screen-Magic Mobile Media Pvt Ltd Yes Custom: Marketing Profile Yes Onfigure CRM Actions elect the CRM actions for each object in the list. OBJECTS CRM ACTION Lead Edit Record, New Task, New Event, New Opportunity, View Record, Convert Lead Account Edit Record, New Task, New Event, New Opportunity, New Case, View Record Contact View Record, Edit Record, New Task, New Event, New Opportunity, New Case Opportunity View Record, Edit Record, New Task, New Event, New Opportunity, New Case Opportunity View Record, Edit Record, New Task, New Event, New Opportunity Unkown New Lead                                                                                                    | Iternal Note<br>Ilow for sending private messages while in a conversation.<br>USER/PROFILE VINTERNAL NOTE VACTION<br>Screen-Magic Mobile Media Pvt Ltd Yes<br>Custom: Marketing Profile Yes<br>onfigure CRM Actions<br>elect the CRM actions for each object in the list.<br>OBJECTS CRM ACTION CARACTION<br>Lead Edit Record, New Task, New Event, New Opportunity, New Contact, New Case, View Record<br>Account Edit Record, New Task, New Event, New Opportunity, New Contact, New Case, View Record<br>Contact View Record, Edit Record, New Task, New Event, New Opportunity, New Contact, New Case<br>Opportunity View Record, Edit Record, New Task, New Event, New Opportunity<br>Unkown New Lead                                                                                                    |                                                                                                    |                                                                                                    |                                                                                                    |                                                       |
| Screen-Magic Mobile Media Pvt Ltd Yes  Custom: Marketing Profile Yes  onfigure CRM Actions elect the CRM actions for each object in the list. OBJECTS CRM ACTION  Lead Edit Record, New Task, New Event, New Opportunity, View Record, Convert Lead Account Edit Record, New Task, New Event, New Opportunity, New Contact, New Case, View Record Contact View Record, Edit Record, New Task, New Event, New Opportunity, New Case Opportunity View Record, Edit Record, New Task, New Event, New Opportunity, View Record Opportunity View Record, Edit Record, New Task, New Event, New Opportunity Unkown New Lead                                                                                                    | Screen-Magic Mobile Media Pvt Ltd Yes Custom: Marketing Profile Yes onfigure CRM Actions elect the CRM actions for each object in the list. OBJECTS V CRM ACTION ACTION Lead Edit Record, New Task, New Event, New Opportunity, View Record, Convert Lead Account Edit Record, New Task, New Event, New Opportunity, New Contact, New Case, View Record Contact View Record, Edit Record, New Task, New Event, New Opportunity, New Case Opportunity View Record, Edit Record, New Task, New Event, New Opportunity Unkown New Lead                                                                                                    | ternal Note                                                                                                    | searces while in a c                                                                                                    | onversion                                                                                                    | Enable                                                |
| Custom: Marketing Profile Yes Enable Configure CRM Actions<br>elect the CRM actions for each object in the list.<br>OBJECTS V CRM ACTION V ACTION<br>Lead Edit Record, New Task, New Event, New Opportunity, View Record, Convert Lead<br>Account Edit Record, New Task, New Event, New Opportunity, New Contact, New Case, View Record<br>Contact View Record, Edit Record, New Task, New Event, New Opportunity, New Case<br>Opportunity View Record, Edit Record, New Task, New Event, New Opportunity<br>Unkown New Lead                                                                                                    | Custom: Marketing Profile Yes Enable Configure CRM Actions elect the CRM actions for each object in the list.<br>OBJECTS V CRM ACTION ACTION ACTION ACTION ACTION ACTION CRM ACTION ACTION CRM ACTION ACTION CRM ACTION CRM ACTION CRM ACTION ACTION ACTION Lead Edit Record, New Task, New Event, New Opportunity, New Contact, New Case, View Record Contact View Record, Edit Record, New Task, New Event, New Opportunity, New Case Opportunity View Record, Edit Record, New Task, New Event, New Opportunity View Record Contact View Record, Edit Record, New Task, New Event, New Opportunity View Case View Record View Record, Edit Record, New Task, New Event, New Opportunity View Case View Record View Record, Edit Record, New Task, New Event, New Opportunity View Record, Edit Record, New Task, New Event, New Opportunity View Record View Record View Record View Record View Record View Record View Record View Record View Record View Record View Record View Record View Record View Record View Record View Record View Record View Record View Record View Record View Record View Record View Record View Record                                                                                                    | ternal Note<br>low for sending private mes<br>JSER/PROFILE                                                                                                    | ssages while in a c                                                                                                    | ONVERSATION.                                                                                                    | Enable Create New                                     |
| onfigure CRM Actions<br>elect the CRM actions for each object in the list.<br>OBJECTS V CRM ACTION ACTION<br>Lead Edit Record, New Task, New Event, New Opportunity, View Record, Convert Lead<br>Account Edit Record, New Task, New Event, New Opportunity, New Contact, New Case, View Record<br>Contact View Record, Edit Record, New Task, New Event, New Opportunity, New Case<br>Opportunity View Record, Edit Record, New Task, New Event, New Opportunity<br>Unkown New Lead                                                                                                    | onfigure CRM Actions<br>elect the CRM actions for each object in the list.<br>OBJECTS V CRM ACTION ACTION<br>Lead Edit Record, New Task, New Event, New Opportunity, View Record, Convert Lead<br>Account Edit Record, New Task, New Event, New Opportunity, New Contact, New Case, View Record<br>Contact View Record, Edit Record, New Task, New Event, New Opportunity, New Case<br>Opportunity View Record, Edit Record, New Task, New Event, New Opportunity<br>Unkown New Lead                                                                                                    | ternal Note<br>low for sending private mes<br>JSER/PROFILE<br>icreen-Magic Mobile Media P                                                                                                    | ssages while in a c<br>✓                                                                                                    | ONVERSATION.                                                                                                    | Enable Create New                                     |
| OBJECTS       CRM ACTION       ACTION         Lead       Edit Record, New Task, New Event, New Opportunity, View Record, Convert Lead       Image: Convert Convert Conver                                                                                              | OBJECTS       CRM ACTION       ACTION         Lead       Edit Record, New Task, New Event, New Opportunity, View Record, Convert Lead       Image: Convert Convert Conver                                                                                                    | ternal Note<br>low for sending private mes<br>JSER/PROFILE<br>icreen-Magic Mobile Media P<br>Custom: Marketing Profile                                                                                                    | ssages while in a c                                                                                                    | onversation.                                                                                                    | Enable Create New                                     |
| Lead       Edit Record, New Task, New Event, New Opportunity, View Record, Convert Lead         Account       Edit Record, New Task, New Event, New Opportunity, New Contact, New Case, View Record         Contact       View Record, Edit Record, New Task, New Event, New Opportunity, New Case         Opportunity       View Record, Edit Record, New Task, New Event, New Opportunity         Jnkown       New Lead                                                                                                    | Lead       Edit Record, New Task, New Event, New Opportunity, View Record, Convert Lead         Account       Edit Record, New Task, New Event, New Opportunity, New Contact, New Case, View Record         Contact       View Record, Edit Record, New Task, New Event, New Opportunity, New Case         Opportunity       View Record, Edit Record, New Task, New Event, New Opportunity         Unkown       New Lead                                                                                                    | ternal Note<br>low for sending private me<br>JSER/PROFILE<br>icreen-Magic Mobile Media P<br>Custom: Marketing Profile<br>Dustom: Marketing Profile<br>Difigure CRM Actions                                                                        | ssages while in a c<br>vt Ltd<br>ach object in the l                                                                                                    | onversation.                                                                                                    | Enable Create New                                     |
| Account       Edit Record, New Task, New Event, New Opportunity, New Contact, New Case, View Record         Contact       View Record, Edit Record, New Task, New Event, New Opportunity, New Case         Opportunity       View Record, Edit Record, New Task, New Event, New Opportunity         Jnkown       New Lead                                                                                                    | Account       Edit Record, New Task, New Event, New Opportunity, New Contact, New Case, View Record         Contact       View Record, Edit Record, New Task, New Event, New Opportunity, New Case         Opportunity       View Record, Edit Record, New Task, New Event, New Opportunity         Jnkown       New Lead                                                                                                    | ternal Note<br>low for sending private me<br>JSER/PROFILE<br>Screen-Magic Mobile Media P<br>Custom: Marketing Profile<br>onfigure CRM Actions<br>elect the CRM actions for ea<br>DBJECTS                                                          | vt Ltd                                                                                                    | onversation. INTERNAL NOTE V ACTION Yes Yes St.                                                                                                    | Enable Create New Enable ACTION                       |
| Contact       View Record, Edit Record, New Task, New Event, New Opportunity, New Case         Opportunity       View Record, Edit Record, New Task, New Event, New Opportunity         Unkown       New Lead                                                                                                    | Contact       View Record, Edit Record, New Task, New Event, New Opportunity, New Case         Opportunity       View Record, Edit Record, New Task, New Event, New Opportunity         Unkown       New Lead                                                                                                    | ternal Note<br>low for sending private me<br>JSER/PROFILE<br>Screen-Magic Mobile Media P<br>Custom: Marketing Profile<br>Dustom: Marketing Profile<br>Denfigure CRM Actions<br>elect the CRM actions for ea<br>DBJECTS V                          | essages while in a c<br>vt Ltd<br>ach object in the l<br>CRM ACTION<br>Edit Record, New                                                                            | onversation.                                                                                                    | Enable Create New Enable                              |
| Opportunity View Record, Edit Record, New Task, New Event, New Opportunity Unkown New Lead                                                                                                    | Opportunity View Record, Edit Record, New Task, New Event, New Opportunity Unkown New Lead                                                                                                    | ternal Note<br>low for sending private mes<br>JSER/PROFILE<br>icreen-Magic Mobile Media P<br>Custom: Marketing Profile<br>onfigure CRM Actions<br>elect the CRM actions for ea<br>DBJECTS<br>Lead                                                 | <ul> <li>Ssages while in a c</li> <li>Vt Ltd</li> <li>ach object in the l</li> <li>CRM ACTION</li> <li>Edit Record, New</li> </ul>                                 | onversation.  INTERNAL NOTE  ACTION Yes Yes Yes ist.  Task, New Event, New Opportunity, View Record, Convert Lead Task, New Event, New Opportunity, New Contact, New Case, View R                                                                                                    | Enable Create New Enable ACTION Create New            |
| Unkown New Lead                                                                                                    | Unkown New Lead                                                                                                    | ternal Note<br>low for sending private me:<br>JSER/PROFILE<br>icreen-Magic Mobile Media P<br>Custom: Marketing Profile<br>onfigure CRM Actions<br>elect the CRM actions for ea<br>DBJECTS ✓<br>Lead<br>Account<br>Contact                         | Arrow CRM ACTION<br>Edit Record, New<br>View Record, Edit                                                                                                    | onversation.  INTERNAL NOTE  ACTION Yes Yes Yes Task, New Event, New Opportunity, View Record, Convert Lead Task, New Event, New Opportunity, New Contact, New Case, View R Record, New Task, New Event, New Opportunity, New Case                                                    | Enable Create New Enable ACTION Create New Create New |
|                                                                                                    |                                                                                                    | ternal Note<br>low for sending private me:<br>JSER/PROFILE<br>Screen-Magic Mobile Media P<br>Custom: Marketing Profile<br>Onfigure CRM Actions<br>elect the CRM actions for ea<br>DBJECTS ✓<br>Lead<br>Account<br>Contact                         | Assages while in a of<br>vt Ltd<br>ach object in the l<br>cRM ACTION<br>Edit Record, New<br>View Record, Edi<br>View Record, Edi                                   | onversation.  INTERNAL NOTE  ACTION Yes Yes Yes ist.  Task, New Event, New Opportunity, View Record, Convert Lead Task, New Event, New Opportunity, New Contact, New Case, View R Record, New Task, New Event, New Opportunity, New Case Record, New Task, New Event, New Opportunity | Enable Create New Enable                              |
|                                                                                                    |                                                                                                    | ternal Note<br>low for sending private mes<br>JSER/PROFILE<br>Green-Magic Mobile Media P<br>Custom: Marketing Profile<br>onfigure CRM Actions<br>elect the CRM actions for ea<br>DBJECTS ✓<br>Lead<br>Account<br>Contact<br>Dpportunity<br>Jnkown | Assages while in a of<br>vt Ltd<br>ach object in the l<br>r CRM ACTION<br>Edit Record, New<br>Edit Record, New<br>View Record, Edi<br>View Record, Edi<br>New Lead | onversation.                                                                                                    | Enable Create New Enable                              |

5. Under **Character Limit of A Message**, slide the toggle button to enable the feature.

| USER/PROFILE                      | $\sim$ | CHARACTER LIMIT OF A MESSAGE | ~ | ACTION | Create New |
|-----------------------------------|--------|------------------------------|---|--------|------------|
| Screen-Magic Mobile Media Pvt Ltd |        | 700                          |   |        |            |
| Custom: Marketing Profile         |        | 500                          |   |        |            |

6. Click Advanced Setting. The Character Limit of a Message pop-up window appears.

| Users and Profiles                                            |            |
|---------------------------------------------------------------|------------|
|                                                               |            |
| Select users and profiles for whom you want to create advance | d setting. |
| Q Select users, profiles                                      |            |
| Enter Character Limit. (Max: 700)                             |            |
| Example: 700                                                  |            |

- Under Users and Profiles, type any three letters of the User name or profile and select the relevant name from the list that appears.
- Under Enter Character Limit type the maximum number of characters each message sent by the selected user profiles, can contain.
- 9. Click **Save**. The **General Settings** tab page appears displaying the modified configurations.

| Character Limit Of A Message<br>Select limit of characters in a messag | э, |                              |      |      | Enable 🧲   |
|------------------------------------------------------------------------|----|------------------------------|------|------|------------|
| USER/PROFILE                                                           | ~  | CHARACTER LIMIT OF A MESSAGE | ✓ AC | TION | Create New |
| Screen-Magic Mobile Media Pvt Ltd                                      |    | 700                          |      | •    |            |
| Custom: Marketing Profile                                              |    | 500                          |      | •    |            |
| PT5                                                                    |    | 650                          |      | •    |            |
|                                                                        |    |                              |      |      |            |